## Konfiguracja programu Mozilla Thunderbird.

Po pierwszym uruchomieniu programu wprowadzamy dane logowania do konta pocztowego.

| Poczta                                                               | 🖨 Konfiguracja konta                                                      | × Thunderbird Privacy Notice                                     | e <b>x</b> | <b>i</b> 2 |
|----------------------------------------------------------------------|---------------------------------------------------------------------------|------------------------------------------------------------------|------------|------------|
| Konfiguracja ist<br>Aby użyć obecnego adre<br>Thunderbird automatycz | niejącego adre<br>su e-mail, wypełnij swoje<br>nie wyszuka działającą i z | ESU E-MAİ<br>e dane logowania.<br>zalecaną konfigurację serwera. |            |            |
| Imię i nazwisko                                                      |                                                                           |                                                                  |            |            |
| Jan Kowalski                                                         |                                                                           |                                                                  |            |            |
| Adres e-mail jan.kowalski@gumed.edu.                                 | pl                                                                        |                                                                  |            |            |
| Hasło                                                                | ••••                                                                      |                                                                  | Star 100   |            |
| Zachowaj hasło                                                       |                                                                           |                                                                  |            |            |
| Konfiguruj ręcznie                                                   | Anuluj                                                                    | Kontynuuj                                                        |            |            |
| Dane logowania będą przech<br>użytkownika.                           | owywane wyłącznie lokalnie                                                | na komputerze                                                    |            |            |

## Jeśli dane logowania są poprawne, program automatycznie wczyta poprawną konfiguracje.

| oczta                     | Konfiguracia konta                      | X m Thun            | derbird Privacy Notice | ×                                       | Ē        | <b>F</b>         | _         | П  | × |
|---------------------------|-----------------------------------------|---------------------|------------------------|-----------------------------------------|----------|------------------|-----------|----|---|
| Jan Kowalski              |                                         | <u> </u>            |                        |                                         |          |                  |           |    | ^ |
| Adres e-mail              |                                         |                     |                        |                                         |          |                  |           |    |   |
| jan.kowalski@gume         | d.edu.pl                                | (i)                 |                        |                                         | -        |                  |           |    |   |
| Hasło                     |                                         |                     |                        |                                         | •        |                  |           |    |   |
| •••••                     | 1                                       | ø                   |                        |                                         |          |                  |           |    |   |
| 🗹 Zachowaj hasło          |                                         |                     |                        |                                         |          |                  |           |    |   |
| ✓ Konfiguracja zr         | aleziona u dostawcy usługi              | pocztowej.          |                        |                                         | -        |                  |           |    |   |
| Dostępne konfigura        | acje                                    |                     |                        |                                         |          |                  |           |    |   |
|                           |                                         |                     |                        |                                         |          |                  |           |    |   |
| Foldery i poczta          | synchronizowane na serwer               | ze                  |                        |                                         |          |                  |           |    |   |
| Serwer poczt              | y przychodzącej<br>umed edu pl. SSL/TLS |                     |                        |                                         |          |                  |           |    |   |
| Serwer poczt              | y wychodzącej                           |                     |                        | Nie wiesz, co wybrać?                   |          |                  |           |    |   |
| SMTP smtp.g               | umed.edu.pl SSL/TLS                     |                     | Dokumentacja ko        | nfiguracji - Forum pomocy - Zasad       | dy ochro | ny pryw          | vatności  |    |   |
| jan.kowalski              | <b>ownika</b><br>@gumed.edu.pl          |                     |                        |                                         |          |                  |           |    |   |
| О РОРЗ                    |                                         |                     |                        |                                         |          |                  |           |    |   |
| Foldery i poczta          | na komputerze                           |                     |                        |                                         |          |                  |           |    |   |
| Konfiguruj ręcznie        | Anuluj                                  | Gotowe              |                        |                                         |          |                  |           |    | 1 |
| Dane logowania będą p     | rzechowywane wyłącznie lokalnie         | na komputerze       |                        |                                         |          |                  |           |    | ~ |
| Thunderbird to wolne opro | gramowanie o otwartym kodzie źro        | ódłowym (open sourc | e), tworzone przez spo | łeczność tysięcy ludzi z całego świata. |          | <u>P</u> oznaj s | woje prav | wa | × |

| ы<br>Б | Ddebrane                                           | 🖨 Konfiguracia konta             | ×           | Thunderbird Privacy Notice - X         |                                  | Ē          | ¥3               | _        |       | × |
|--------|----------------------------------------------------|----------------------------------|-------------|----------------------------------------|----------------------------------|------------|------------------|----------|-------|---|
|        |                                                    | •                                |             |                                        |                                  |            |                  |          |       |   |
|        | ✓Pomyślnie ut                                      | worzono konto                    |             |                                        |                                  |            |                  |          |       |   |
|        | Można teraz używać tego<br>Można poprawić działani | o konta w programie Thunde       | rbii<br>kor | d.<br>figuruiac zaawansowane ustawie   | ania konta                       |            |                  |          |       |   |
|        |                                                    | ie, iącząć powiązane usiugi i    | KUI         |                                        | ina konta.                       |            |                  |          |       |   |
|        | 🔽 lan Kowalski                                     | ian kowalski@gumed edu nl        |             | IMAP                                   |                                  |            |                  |          |       |   |
|        |                                                    | ,                                |             | _                                      |                                  |            |                  |          |       |   |
|        | Ustawienia konta                                   | a •• Szyfrowanie "end-to         | er          | d"                                     | • 🔊 🗸                            |            |                  |          |       |   |
|        |                                                    |                                  |             |                                        |                                  | <u>}</u>   |                  |          |       |   |
|        | Połącz z powiązanyn                                | ni usługami                      |             |                                        |                                  |            |                  |          |       |   |
|        | Skonfiguruj inne usługi, aby<br>Thunderbird.       | v w pełni korzystać z możliwości | pro         | gramu<br>Nie ma                        | asz pewności co do kolejnyc      | :h krokó   | w?               |          |       |   |
|        | 🕼 Połacz z ksiażka a                               | adresowa CardDAV                 |             | Pierwsze kroki -                       | Forum pomocy - Zasady o          | chrony p   | orywatno         | ści      |       |   |
|        | Połącz z książką a                                 | ádresową LDAP                    |             |                                        |                                  |            |                  |          |       |   |
|        | 🛱 Połącz ze zdalnyr                                | m kalendarzem                    |             |                                        |                                  |            |                  |          |       |   |
|        | (                                                  | Zakończ                          | 1           |                                        |                                  |            |                  |          |       |   |
|        |                                                    |                                  |             |                                        |                                  |            |                  |          |       |   |
|        |                                                    |                                  |             |                                        |                                  |            |                  |          |       |   |
|        |                                                    |                                  |             |                                        |                                  |            |                  |          |       |   |
| 0      | Thunderbird to wolne oprogram                      | owanie o otwartym kodzie źródłow | ym (        | open source), tworzone przez społeczno | ść tysięcy ludzi z całego świata | <b>i</b> . | <u>P</u> oznaj s | woje pra | wa    | × |
| Je     | śli program                                        | n ma być do                      | n           | nyślnym narze                          | ądziem do                        | ob         | słu              | gi       |       |   |
| nc     | oczty, wybi                                        | eramy "Usta                      | ลง          | w jako domyś                           | lnv" ieśli                       | nie        | "P               | om       | iń    |   |
| in     | togracio"                                          | ,                                |             |                                        | , , jee                          |            | •                | ••••     |       |   |
|        | legiację .                                         |                                  |             |                                        |                                  |            |                  |          |       | - |
| Int    | egracja z syste                                    | mem operacyjn                    | yr          | n                                      |                                  |            |                  |          | >     | < |
| т      | hunderhird ma                                      | być domyćlava                    | ~           | diantam                                |                                  |            |                  |          |       |   |
| ÷.     |                                                    | i byc donnysinyn                 |             | dientem.                               |                                  |            |                  |          |       |   |
|        | poczty                                             |                                  |             |                                        |                                  |            |                  |          |       |   |
| [      | ] grup dyskusy                                     | /jnych                           |             |                                        |                                  |            |                  |          |       |   |
|        | źródeł aktua                                       | Iności                           |             |                                        |                                  |            |                  |          |       |   |
|        |                                                    | 110301                           |             |                                        |                                  |            |                  |          |       |   |
|        | kalendarza                                         |                                  |             |                                        |                                  |            |                  |          |       |   |
| _      |                                                    |                                  |             |                                        |                                  |            |                  |          |       | - |
| $\sim$ | Sprawdzaj te                                       | e ustawienia zaw                 | vs          | ze podczas urucha                      | miania progr                     | amu        | Thu              | nde      | rbiro | b |
|        |                                                    |                                  |             |                                        |                                  |            |                  |          |       |   |
|        |                                                    |                                  |             | Ustaw jako do                          | omyślny Po                       | omir       | n inte           | egra     | cję   |   |

W celu dodania kolejnego konta klikamy 3 kreski w prawym górnym narożniku i wybieramy "konfiguracja kont".

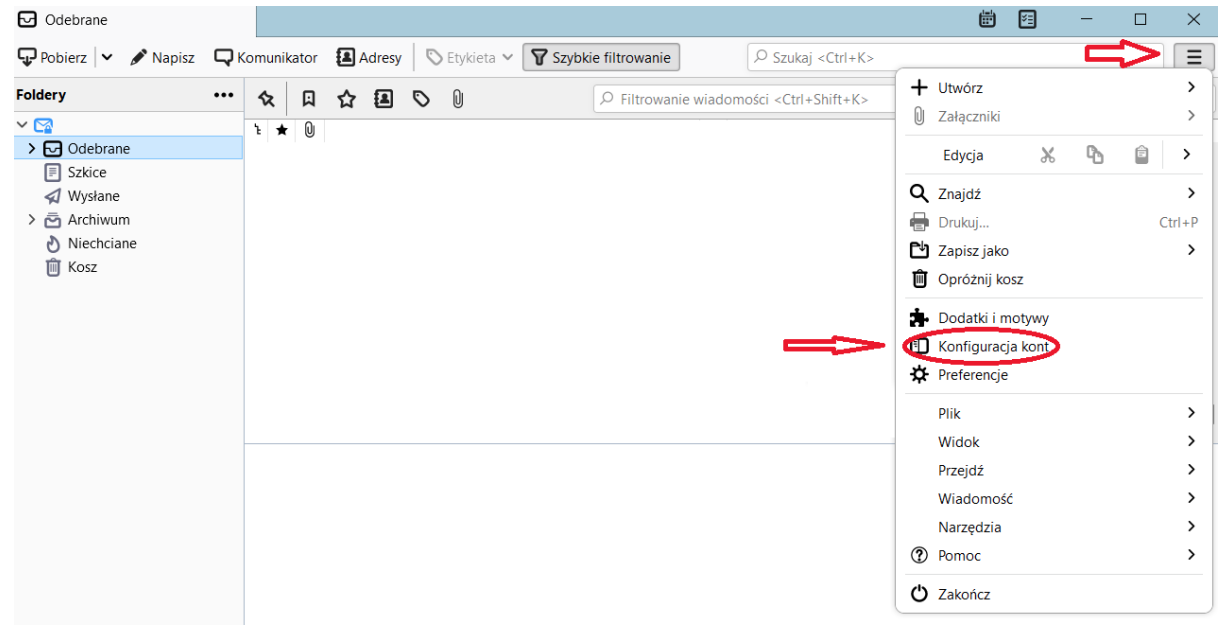

Klikamy "Czynności", wybieramy "Dodaj konfigurację konta pocztowego"

| Odebrane 🚺 Konfig                          | juracja kont 🛛 🗙          |                                                      |         | E        | -       |    | × |
|--------------------------------------------|---------------------------|------------------------------------------------------|---------|----------|---------|----|---|
|                                            |                           |                                                      |         |          |         |    | ^ |
| ✓ ☑ jan.kowalski@gumed.edu.pl              | Konfiguracia              | konta - m klimaszewski@gumed edu pl                  |         |          |         |    |   |
| Konfiguracja serwera                       |                           | in a minimuszenski e gumealeda.pr                    |         |          |         |    |   |
| Kopie i foldery                            | <u>N</u> azwa konta: jar  | Nazwa konta: jan.kowalski@gumed.edu.pl               |         |          |         |    |   |
| Tworzenie i adresowanie                    |                           |                                                      |         |          |         |    |   |
| Niechciana poczta                          | Domyślna tożsa            | ność                                                 |         |          |         |    |   |
| Synchronizacja                             | Poniższe dane okr         | slają tożsamość posiadacza konta i umożliwiają odbio | rcom w  | /iadom(  | ości    |    |   |
| Szyfrowanie "end-to-end"                   | identyfikację nada        | NCY.                                                 |         |          |         |    |   |
| Potwierdzenia                              | lmio i pozwisko:          |                                                      |         |          |         |    |   |
| ~ 🖿 Lokalne foldery                        | <u>i</u> mię i nazwisko.  | Jan Kowaiski                                         |         |          |         |    |   |
| Niechciana poczta                          | <u>A</u> dres e-mail:     | jan.kowalski@gumed.edu.pl                            |         |          |         |    |   |
| Miejsce na dysku                           | Zwrotny adre <u>s</u> e-r | nail: inny adres, na który odbiorcy wiadomości powin | ni wysy | /łać odŗ | oowiedz | zi |   |
| Poczta wychodzaca                          | (aprile)                  |                                                      |         |          |         |    |   |
| Dodaj konfigurację konta pocztowe          | jo gemzacja               | <u> </u>                                             |         |          |         |    |   |
| Dodaj konfigura <u>c</u> ję konta komunika | tora <u>k</u> a:          | Używaj <u>H</u> TML (np. <b>pogrubiony tekst</b> )   |         |          |         |    |   |
| Dodaj <u>k</u> onfigurację konta aktualnoś | Ci                        |                                                      |         |          |         |    |   |
| Dodaj konf <u>i</u> gurację innego konta   |                           |                                                      |         |          |         |    |   |
| Usta <u>w</u> jako domyślne                |                           |                                                      |         |          |         |    |   |
| Usuń konto                                 |                           |                                                      |         |          |         |    |   |
| Czynn <u>o</u> ści 🗸                       | 1<br>Treści z             | pliku (tekstowego, HTML lub obrazu):                 |         |          |         |    |   |

Reszta procesu wygląda tak samo jak przy dodawaniu konta pierwszy raz.